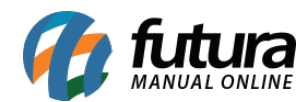

Sistema: Futura Server

**Caminho:** <u>Impressos > Nota Fiscal</u>

Referência: FS151.2

Versão: 2018.01.29

**Como Funciona:** Esta tela é utilizada para fazer a impressão de Notas Fiscais Eletrônicas em lote, com status **Aguardando Impressão**, ou reimpressão das mesmas habilitando a opção dos filtros denominada "**Reimpressão**".

Para isso, acesse o caminho indicado acima e o sistema abrirá a tela abaixo:

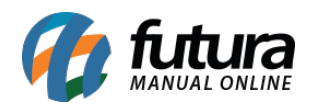

| Impressao de N         | ota Fiscal 🗴    |               |            |                   |             |         |    |                     |   |
|------------------------|-----------------|---------------|------------|-------------------|-------------|---------|----|---------------------|---|
| Empresa :              | 1               | EMPRESA TESTE |            |                   |             |         |    |                     |   |
| Cliente / Fornecedor : |                 |               |            |                   |             |         |    |                     |   |
| Tipo de Pedido :       |                 |               |            |                   |             |         |    |                     |   |
| Nota ID:               |                 | Pedido ID :   |            | Nota Nº:          | Pedido Nº : |         |    |                     |   |
| Data da Nota Fiscal :  | 11              | A /           | 1          | 📄 Reimpressao     | Filtrar     |         |    |                     |   |
| Nro Nota               | Tipo Pedido     | Emissao       |            | Raza              | o Social    | Total   | ID | Status              |   |
| VEND/                  | A               | 02/07/2015    | ARMARINHO  | S E ENFEITES LTDA |             | 25,00   | 36 | juardando Impressao |   |
| VEND/                  | A               | 16/09/2015    | EMPRESA TE | STE 2             |             | 663,00  | 52 | juardando Impressao |   |
| O VENDA                | A~              | 05/08/2014    | EMPRESA DO | BRASIL LTDA       |             | 280,00  | 19 | juardando Impressao |   |
|                        |                 |               |            |                   |             |         |    |                     | ш |
| Selecionado            | Nao Selecionado |               |            |                   |             | Preview |    | Imprimir            |   |

Selecione as **Notas Fiscais Eletrônicas** que deseja emitir, clique no botão **Imprimir** e o sistema irá gerar as notas.